## Southwest Early College Global Warming Library Scavenger Hunt

This scavenger hunt is meant as a basic introduction to the library services. The goal is for you to explore and get familiar with the library and how to use its resources. If you have questions, ask a librarian.

- 1. What are the first names of the library staff working today?
- 2. Find the Magazine Section. List the title of at least one science magazine.
- 3. In the Non-Fiction Section, browse the 500's section. What are three books related to science that are of interest to you?
- 4. In the Reference Section, locate the Gale Encyclopedia of Science, 503 GAL. If you have trouble finding the Encyclopedia, ask a librarian. What is the topic covered on pages 1831-1833 of Volume 3? Define Greenhouse Effect.
- 5. Find the World Book Encyclopedia in the reference section. If you have trouble finding the Encyclopedia, ask a librarian. What article is discussed on page 232 of Volume 8 (G)? Name one cause of Global Warming as discussed in the article.

On the Computer,

- Go to the Southwest Early College Library Website at: <u>http://www.secdenver.org/southwest\_early\_college\_library.htm</u>. Click on "SEC Library Catalog-In School Access" at the top of the screen. In the Search box, type "Global Warming" in keyword search box. Click the "Go" button or press "enter" on the keyboard.
  - How many results are found?
  - Look at the call numbers. Which book is fiction?

Which book is non-fiction?

- Is the book available at Southwest Early College Library?
- Which book is more likely to help you write a report on global warming?

- 2. Go to the Southwest Early College Library Website at: <u>http://www.secdenver.org/southwest\_early\_college\_library.htm</u>. Click on the "Online Databases" link. Find Encyclopedia Britannica under the heading "Encyclopedias" on the page. Click on the link to Encyclopedia Britannica. This will take you to a login screen. Type the username and password in the appropriate boxes. (Note: the username is your Last Name and the password is your DPS ID# or use Login: SWEC and Password: 999485) Type "Global Warming" in the search box.
  - How many results do you find in the Encyclopedia Britannica?
  - Click on the "Web's Best Sites" under Additional Content on the top right of the screen. How many results do you find?
  - Click on "Journals and Magazines" under Additional Content on the top right of the screen. How many articles do you find?
- 3. Go to the Southwest Early College Library Website at: <u>http://www.secdenver.org/southwest\_early\_college\_library.htm</u>. Click on the "Online Databases" link. Find the Opposing Viewpoints Database on the page under the heading "General Reference including Science & Technology." Click on the link to "Opposing Viewpoints Resource Center." If it asks you to login, type the username and password in the appropriate boxes. (Note: the username is your Last Name and the password is your DPS ID# or use Login: SWEC and Password: 999485) Click on "Global Warming" in the list.
  - How many Viewpoints articles are found?
  - How many reference articles?
  - How many Magazine Articles?
  - How many Academic Journal articles?
  - How many Newspaper articles?
  - How many websites?
  - What types of multimedia sites are found?

- 5. Go to the Southwest Early College Library Website at: <u>http://www.secdenver.org/southwest\_early\_college\_library.htm</u>. Click on the "Online Databases" link. Find the NetTrekker Database on the page under the heading "General Reference including Science & Technology." If it asks you to login, type the username and password in the appropriate boxes. (Note: the username is your Last Name and the password is your DPS ID# or use Login: SWEC and Password: 999485) Type "Global Warming" in the Keyword box.
  - How many web sites are found?
  - Click on the "Pictures" tab. Of the web sites found, how many contain pictures?
  - Go back to the Search Results Page and find the EPA's website at http://epa.gov/climatechange/index.html. Name one thing you can do at home to help reduce greenhouse gas emissions.
- 3. Go to the Southwest Early College Library Website at: <u>http://www.secdenver.org/southwest\_early\_college\_library.htm</u>. Click on the "Online Databases" link. Find "Student Research Center" under the heading "General Reference including Science & Technology." Click on the link to "Student Research Center." If it asks you to login, type the username and password in the appropriate boxes. (Note: the username is your Last Name and the password is your DPS ID# or use Login: SWEC and Password: 999485) Type "Global Warming" in the "Find" box. Click "Search."
  - How many results do you find?
  - Narrow your results by Subject, "GREENHOUSE effect, Atmospheric" by clicking on the link on the left side of the screen. Now how many results do you find?
  - Narrow your results again by Subject, "CLIMATIC changes" by clicking on the link on the left side of the screen. Now how many results do you find?
  - Of those results, how many are newspaper articles?
  - How many are magazine articles?